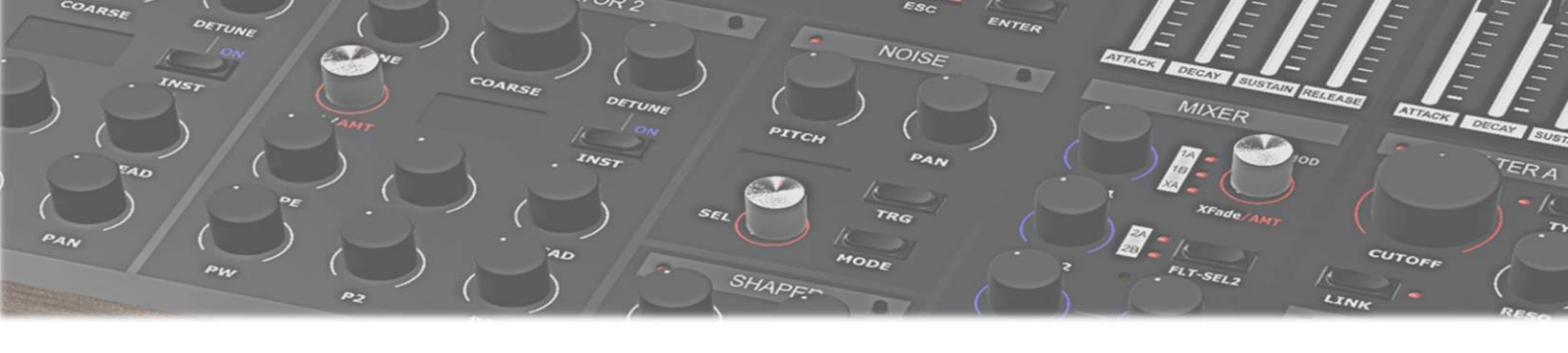

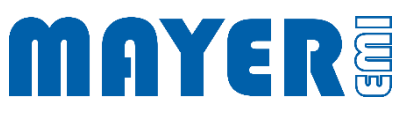

# MD900 Sichern / Wiederherstellen

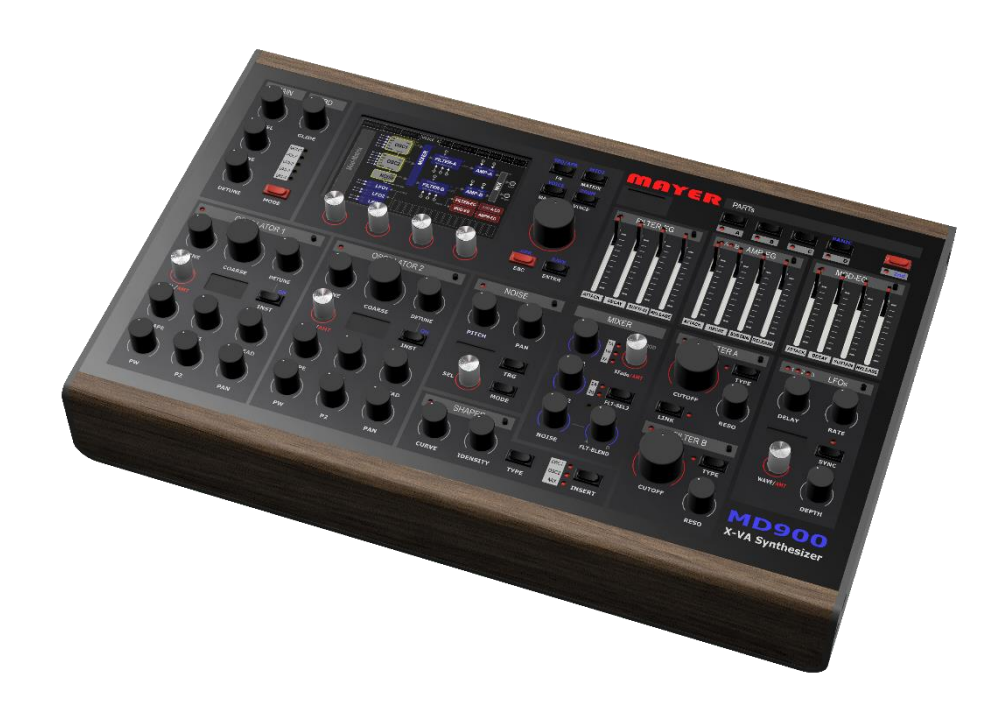

| SICHERN / WIEDERHERSTELLEN HILFSWERKZEUG | 2 |
|------------------------------------------|---|
| Sichern                                  | 4 |
| WIEDERHERSTELLEN                         | 5 |
| AUF WERKSDATEN ZURÜCKSETZEN              | 6 |

## Sichern / Wiederherstellen Hilfswerkzeug

Das Hilfswerkzeug zum Sichern und Wiederherstellen befindet sich auf dem USB-Stick im Dateiordner *md900-util-packages* der mit dem MD900 ausgeliefert wird.

Alternativ dazu kann das Programm auch von der Webseite (<u>mayer-emi.at/support</u>) geladen werden.

Hilfspaket Name: MD900-Backup-Restore.md900.pkg

Um das Hilfsprogramm mit dem MD900 zu verwenden, muss das Paket in das Wurzelverzeichnis des USB-Sticks kopiert werden.

☑ Kopieren der Datei MD900-Backup-Restore.md900.pkg in das Wurzelverzeichnis

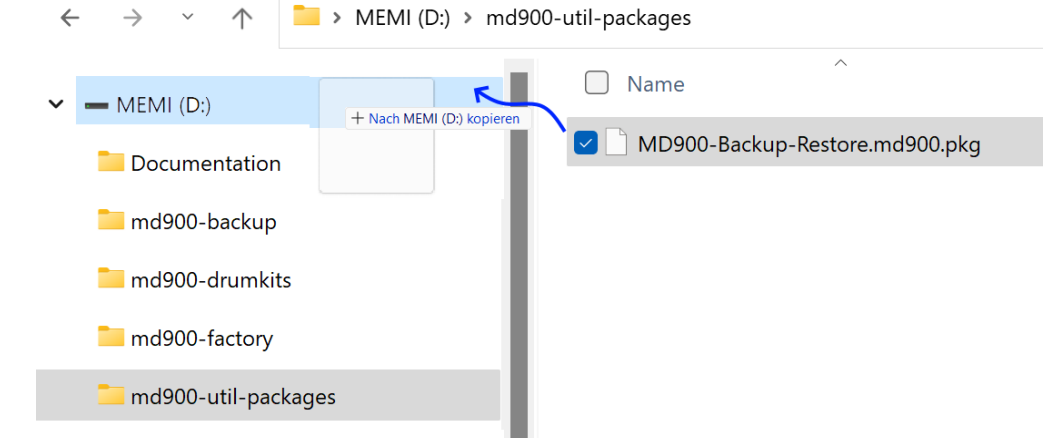

☑ Danach befindet sich die Datei im Wurzelverzeichnis

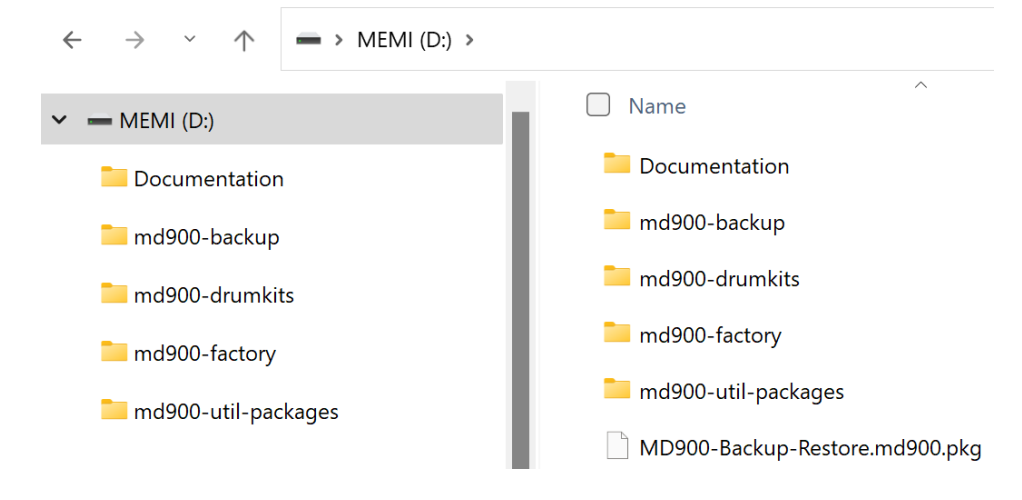

☑ Einstecken des USB-Sticks am MD900 an einem der 3 möglichen USB-Anschlüsse auf der Rückseite des MD900

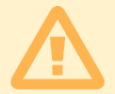

Achtung: Der Synthesizer wird gestoppt und startet den Sichern / Wiederherstellen Modus

Speichern Sie zuvor alle Änderungen

☑ Nachdem der MD900 den USB Stick eingelesen hat und erscheint eine Abfrage ob das Hilfsprogramm gestartet werden soll

| Found /media/M | EMI/MD900-Back | ար-Restore.md900.բ | okg, continue? |
|----------------|----------------|--------------------|----------------|
| Vos            | No             |                    |                |
| 1              | 2              | 3                  | 4              |
| $\bigcirc$     | $\bigcirc$     | $\bigcirc$         | $\bigcirc$     |

- ☑ Über dem Drehtaster 1 erscheint die Option: *Yes* Über dem Drehtaster 2 erscheint die Option: *No*
- Durch Drücken der Drehtaste 1 (Option Yes) wird Sichern / Wiederherstellung gestartet. Nach kurzer Zeit erscheint die Bedienoberfläche für Sichern / Wiederherstellen

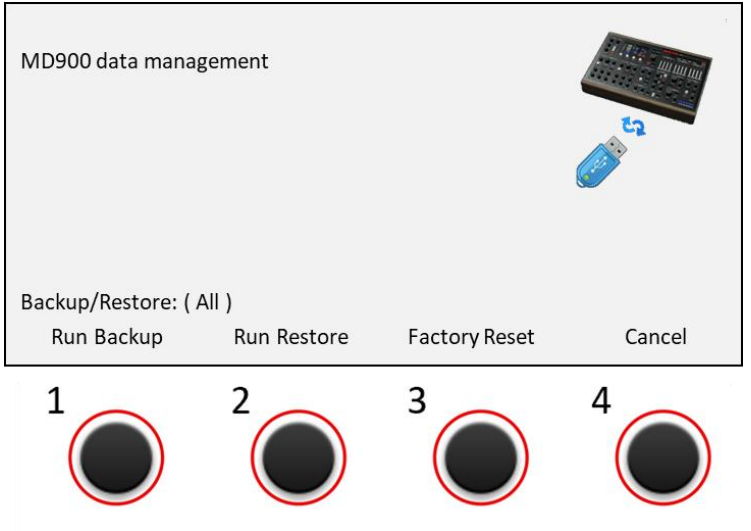

Achtung: Sollten sich im Wurzelverzeichnis des USB Sticks noch andere Hilfsprogramm Pakete befinden (Dateiendung *.md900.pkg*) wird für jedes einzelne Paket die Abfrage angezeigt ob dieses ausgeführt werden soll.

Bestätigen sie die Abfrage jeweils mit *,Yes* oder *,No* – je nachdem ob eine Ausführung erfolgen soll, oder nicht.

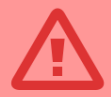

Achtung: Um Datenverlust bzw. unvollständige Daten zu vermeiden achten sie darauf aktive Vorgänge nicht durch ausschalten des MD900 oder abziehen des USB-Sticks zu unterbrechen.

#### MD900

#### Sichern

Mit der Option *Run Backup* wird eine Sicherung der Daten vom MD900 auf den USB Stick gestartet

☑ Durch Drehen des Drehtaster 1 kann ausgewählt werden, welche Daten vom MD900 gesichert werden sollen.

| All     | Alle Daten werden gesichert                          |
|---------|------------------------------------------------------|
| Presets | Nur <i>Preset</i> Daten werden gesichert             |
| AllWave | Alle Wave Dateien werden gesichert                   |
| WTable  | Nur Wave Dateien von Wave Tables werden gesichert    |
| Noises  | Nur Wave Sample Dateien von Noises werden gesichert  |
| Drumkit | Nur Wave Sample Dateien von Drumkit werden gesichert |
|         |                                                      |

☑ Durch Drücken des *Drehtaster 1* wird der Sicherungsvorgang gestartet Die Sicherung kann einige Zeit in Anspruch nehmen

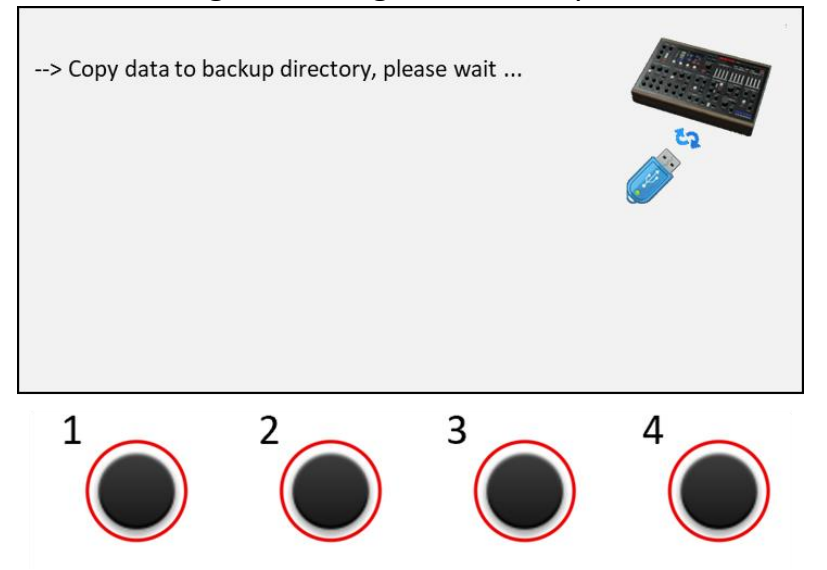

☑ Das Schreiben der Daten auf den USB-Stick kann einige Zeit in Anspruch nehmen In dieser Zeit erscheint:

--> Write to Stick, please wait ...

Nachdem alle Daten sicher auf dem USB Stick abgespeichert wurden erscheint die Meldung

--> Write to Stick, please wait ... ok

☑ Der Sicherungsvorgang ist abgeschlossen

#### MD900

### Wiederherstellen

Mit der Option *Run Restore* wird eine Wiederherstellung der Daten vom Backup auf dem USB Stick zum MD900 gestartet

☑ Durch Drehen des Drehtaster 2 kann ausgewählt werden, welche Daten vom Backup wieder hergestellt werden sollen.

| All     | Alle Daten werden wieder hergestellt                          |
|---------|---------------------------------------------------------------|
| Presets | Nur <i>Preset</i> Daten werden wieder hergestellt             |
| AllWave | Alle <i>Wave</i> Dateien werden wieder hergestellt            |
| WTable  | Nur Wave Dateien von Wave Tables werden wieder hergestellt    |
| Noises  | Nur Wave Sample Dateien von Noises werden wieder hergestellt  |
| Drumkit | Nur Wave Sample Dateien von Drumkit werden wieder hergestellt |

☑ Durch Drücken des *Drehtaster 2* wird der Wiederherstellungsvorgang gestartet Die Wiederherstellung kann einige Zeit in Anspruch nehmen

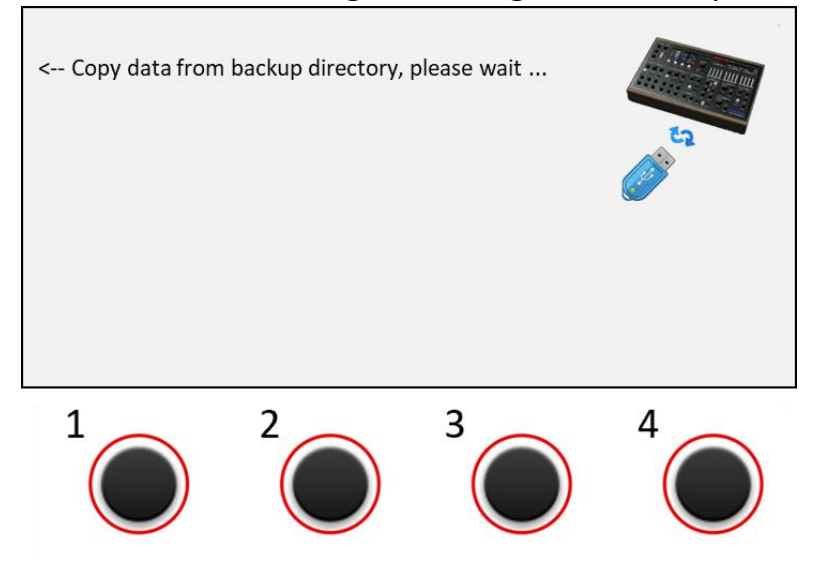

☑ Das Schreiben der Daten auf den Speicher des MD900 kann einige Zeit in Anspruch nehmen. In dieser Zeit erscheint:

--> Write to Disk, please wait ...

- ☑ Nachdem alle Daten sicher auf den Speicher des MD900 geschrieben wurden erscheint die Meldung --> Write to Disk, please wait ... ok
- ☑ Der Wiederherstellungsvorgang ist abgeschlossen

#### MD900

Auf Werksdaten zurücksetzen

Mit der Option *Factory Reset* werden alle Daten auf den Auslieferungszustand zurückgesetzt.

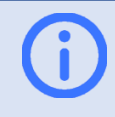

Info: Diese Option wird nur korrekt ausgeführt, wenn Werksdaten auf dem USB-Stick im Dateiordner *md900-factory* vorhanden sind.

- Durch Drücken des Drehtaster 3 wird der Werksdaten Wiederherstellungsvorgang gestartet. Die Wiederherstellung kann einige Zeit in Anspruch nehmen. Während dieses Vorgangs erscheint: Reset to factory data, please wait ...
- Das Schreiben der Daten auf den Speicher des MD900 kann einige Zeit in Anspruch nehmen. In dieser Zeit erscheint:
  --> Write to Disk, please wait ...
- ☑ Nachdem alle Daten sicher auf den Speicher des MD900 geschrieben wurden erscheint die Meldung --> Write to Disk, please wait ... ok
- ☑ Der Wiederherstellungsvorgang ist abgeschlossen